Manual Operacional do PEGASUSWEB.TXT

| Módulo: PEGASUSWEB  <br>  Ação : Manual Operacional  <br>  Versão: PEGASUS Build 2.0.0.1243  <br>  Data : 10/10/2012                                                                                                    |
|----------------------------------------------------------------------------------------------------|
| À finalidade do módulo PEGASUSWEB é disponbilizar via internet os demons-<br>trativos de pagamento dos colaboradores, podendo ser acessado de forma se<br>gura de qualquer computador conectado à internet, contribuindo para a -<br>transparência e também com o meio ambiente evitando-se o desperdício de -<br>papel.                                                                                                    |
| Acesso ao Módulo - Administrador                                                                                                    |
| Antes de iniciar o acesso ao módulo PEGASUSWEB é necessário que a DAPE -<br>SOFTWARE tenha fornecido seu HARDKEY, juntamente com o nome do Usuário -<br>administrador do sistema. Um endereço de e-mail do adminstrador deverá -<br>ser fornecido para registro e liberação de acesso.                                                                                                    |
| Estando com o HARDKEY conectado à porta USB do computador, o passo seguin<br>te é acessar o módulo, disponível no menu:                                                                                                    |
| => Processos => Transferência de Holerith para PEGASUSWEB                                                                                                    |
| <pre>++  =&gt; Usuário :  Insira o nome do Usuário fornecido pe-  =&gt; Senha :  la DAPE SOFTWARE. Quanto a Senha, no -    primeiro acesso clique no link Esqueci  Esqueci minha Senha!   minha Senha ! ++ Você receberá no e-mail cadastrado, um link para acesso ao controle de Senha, crie sua senha e retorne a se- guir na tela de acesso, incluindo a senha cadastrada. Clique [ CONFIRMAR ] ou [ CANCELAR ]</pre>          |
| Funcionamento do módulo                                                                                                    |
| Através do módulo podemos exportar os demonstrativos de uma ou mais empre<br>sas ao mesmo tempo, assim como um ou mais colaboradores, e também esco-<br>lher a referência mês/ano.                                                                                                    |
| Empresas                                                                                                    |
| Para selecionar uma ou mais empresas basta marcar o campo:<br>[x] Todas as empresas.                                                                                                    |
| Colaboradores                                                                                                    |
| Quanto aos colaboradores, podemos selecionar todos de uma só vez, ou um a<br>um conforme o caso.<br>Para marcar/desmarcar todos, clique na palavra "Holerith" existente no ca<br>beçalho dos campos.<br>Para marcar/desmarcar individualmente basta marcar o campo Holerith [x] -<br>referente ao colaborador.<br>Clique no botão GRAVAR para salvar seleção, ou Cancelar                                                         |
| Visualizar Holerith                                                                                                    |
| Para visualizar um determinado holerith, basta selecionar o colaborador -<br>com um clique do mouse e a seguir no botão VISUALIZAR                                                                                                    |
| Email dos colaboradores                                                                                                    |
| Para que os colaboradores tenham acesso aos demonstrativos via internet é<br>indispensável que possuam endereço de e-mail válido para o sistema, pois<br>é através dele que o colaborador criará sua senha pessoal de acesso.                                                                                                    |
| No processamento o sistema irá pegar o endereço de e-mail existente no ca<br>dastro de funcionários do PEGASUS, caso esteja desatualizado, altere den-<br>tro do próprio módulo PEGASUSWEB, basta dar duplo clique sobre na coluna<br>"EMAIL" do colaborador, e o sistema abrirá uma janela para atualização do<br>endereço de e-mail. Confirmando a alteração, o e-mail será também atuali-<br>zado no cadastro de funcionários. |
| É importante saber que a partir da utilização do PEGASUSWEB, o endereco -                                                                                                    |

É importante saber que a partir da utilização do PEGASUSWEB, o endereço de e-mail do colaborador somente poderá ser alterado através do módulo PE GASUSWEB.Na admissão o campo de e-mail no cadastro de funcionários será preenchido normalmente sem bloqueio.

\_\_\_\_\_

Manual Operacional do PEGASUSWEB.TXT Sincronização com PEGASUSWEB Para disponibilizar os holeriths via internet, após a seleção da(s) empre sas e colaborador(es), clique no botão SINCRONIZAR, aguarde processamento \_\_\_\_\_ Acesso aos holeriths na internet - ADMINISTRADOR No Menu superior do sistema PEGASUS, acesse: => Pegasus-Online => PegasusWeb +----+ |=> Usuário : ..... Insira o nome do Usuário |=> Senha : .... Insira sua senha |------|Esqueci minha Senha! -----+ Para acessar diretamente do navegador internet, digite o endereço => http://pegasusweb.dape.com.br \_\_\_\_\_ Acesso aos holeriths na internet pelos colaboradores -------Para acessar, digite o endereço no navegador => http://pegasusweb.dape.com.br +----+ |=> Usuário : .....Inserir CPF do colaborador|=> Senha : ....Senha => no primeiro acesso clicar -|------em => Esqueci minha Senha !|Esqueci minha Senha!0 colaborador irá receber no e-mail ca +-----+ dastrado, um link para acesso ao controle e cadastro da sua senha. Após o cadastro da senha o acesso será feito pelo Usuário => Numero do CPF => Senha cadastrada Senha -----Opções na área do PEGASUSWEB \_\_\_\_\_ Através do PEGASUSWEB é possível: - Visualização de todos os demonstrativos exportados pela empresa para o colaboradór. - Envio para o e-mail cadastrado do demonstrativo em formato JPG ou PDF - Alteração de Senha de acesso